# HELOS UNLIMITED PLM PERFORMANCE DEVELOPED BY ISD

# **Microsoft SQL Server 2019**

# Guide d'installation

Version : 27 janvier 2025

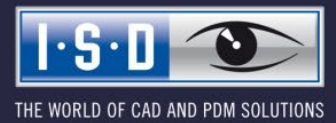

isdgroup.com

#### Mentions légales :

#### © 2022 ISD ® Software und Systeme GmbH tous droits réservés

Ce manuel ainsi que le logiciel sont mis à disposition sous licence et ne doivent être utilisés ou copiés que conformément aux conventions de licence. Le contenu de ce manuel sert exclusivement au renseignement et peut être modifié sans préavis à tout moment et ne peut pas être considéré comme engagement de la part de la ISD Software und Systeme GmbH. L'entreprise ISD Software und Systeme GmbH n'assume aucune responsabilité ou garantie en ce qui concerne l'exactitude des données dans ce document. Aucune partie de cette documentation ne peut être reproduite, enregistrée dans des bases de données ou distribuée sauf avec l'accord écrit d'ISD Software und Systeme GmbH ou permis par la convention de licence.

Tous les produits mentionnés sont des marques déposées de leur producteur respectif.

## Table des matières

| 1        | Introduction                                                                           | 5  |
|----------|----------------------------------------------------------------------------------------|----|
| 2<br>2 1 | Installation du Server de Base de Données<br>Installation du module de Base de Données | 6  |
| 2.2      | Installation de Microsoft SQL Server Management Studio                                 | 19 |
| 3        | Configuration de SQL Server 2019                                                       | 21 |
| 3.1      | Mise en place des conditions d'importation de la base de données                       | 21 |
| 4        | Import de la Base de Données HELiOS                                                    | 25 |
| 4.1      | Installation de HELiOS Database Creator                                                | 25 |
| 4.2      | Import de la Base de Données avec HELiOS Database Creator                              | 28 |
| 5        | Définition des permissions pour l'utilisateur hicad                                    | 32 |
| 6        | Configuration de la connexion OBDC                                                     | 35 |
| 7        | Initialisation de la connexion HELiOS                                                  | 41 |

# 1 Introduction

Les modules PDM (Product Data Management) HELiOS (Gestion des documents, Gestion des pièces, Workflow, etc..) sont basés sur un système de Base de Données relationnel.

Avant de pouvoir utiliser HELiOS, le système de contrôle de Base de Données Microsoft® SQL doit être installé sur un serveur, une base de données initiale doit être importée et la ou les connexions ODBC client doivent être établie.

Les instructions d'installation suivantes se réfèrent à l'installation de la version Allemande et Anglaise de Microsoft SQL Server 2019 Evaluation Edition. D'autres éditions existent et peuvent présenter de légères différences dans la présentation et/ou les différents écrans présentés dans ce document.

Pour plus d'informations sur Microsoft SQL Server 2019, veuillez consulter la documentation Microsoft ou bien vous référer à la page d'accueil Microsoft relative à ce produit :

https://www.microsoft.com/fr-fr/sql-server/sql-server-2019

https://msdn.microsoft.com/fr-fr/library/ms143531.aspx

## Veuillez noter :

- Si vous travaillez avec HELiOS et avez acheté SQL Server par l'intermédiaire de ISD, merci de n'utilisez que les DVD et/ou les fichiers ISO fournis par ISD.
- Si un serveur SQL Allemand doit être installé sur un Système d'Exploitation en langue étrangère, les paramètres de Région, ainsi que les paramètres de Langue de votre Système d'Exploitation DOIVENT être temporairement basculés en Allemand (DE/DE) sans quoi le processus d'installation peut ne pas démarrer. Une fois l'installation complétée, les réglages peuvent être restaurés suivant vos paramètres régionaux habituels (ce réglage s'applique également pour un système d'exploitation Suisse / Allemand ou Autrichien / Allemand).

# 2 Installation du Server de Base de Données

## 2.1 Installation du module de Base de Données

Lancez le processus d'installation, l'écran suivant apparaît :

| 📸 Centre d'installation SQL Server |          | - 🗆 X                                                                                                    | < |
|------------------------------------|----------|----------------------------------------------------------------------------------------------------|---|
| Planification                      | <b>B</b> | Configuration matérielle et logicielle requise<br>Affichez la configuration matérielle et logicielle requise.                                                                                                    | ^ |
| Maintenance<br>Outils              |          | Documentation sur la sécurité<br>Affichez la documentation sur la sécurité.                                                                                                    |   |
| Ressources<br>Options              | •        | Notes de publication (en ligne)<br>Affichez les dernières informations sur la version.                                                                                                    |   |
|                                    | ŶĨ       | Outil d'analyse de configuration système<br>Lancez un outil permettant de rechercher les conditions qui empêchent la réussite<br>d'une installation de SQL Server.                                                                         |   |
|                                    |          | Télécharger l'Assistant Migration de données (DMA)<br>L'Assistant Migration de données (DMA) analyse les composants SQL Server installés<br>et identifie les problèmes à résoudre avant ou après la mise à niveau vers SQL Server<br>2019. |   |
|                                    | <b>B</b> | Guide d'aide à l'installation (en ligne)<br>Lancez la documentation d'installation en ligne.                                                                                                    |   |
|                                    | •        | Comment bien démarrer avec le clustering de basculement SQL Server 2019<br>Lisez les instructions pour bien démarrer avec le clustering de basculement SQL Server<br>2019.                                                                 |   |
|                                    | 1        | Documentation relative à la mise à niveau<br>Consultez le document sur la mise à niveau vers SQL Server 2019 à partir d'une version<br>antérieure de SQL Server.                                                                           |   |
| Microsoft SQL Server 2019          | <b>B</b> | Télécharger l'Assistant Migration SQL Server (SSMA)<br>L'Assistant Migration SQL Server (SSMA) peut migrer des bases de données Oracle,                                                                                                    | ~ |

Image 1: Page d'accueil du centre d'installation de SQL Server

Dans le panneau de gauche, sélectionnez Installation.

Dans la partie droite de la fenêtre ; cliquez sur **Nouvelle installation autonome de SQL Server ou ajout de fonctionnalités à une installation existante** :

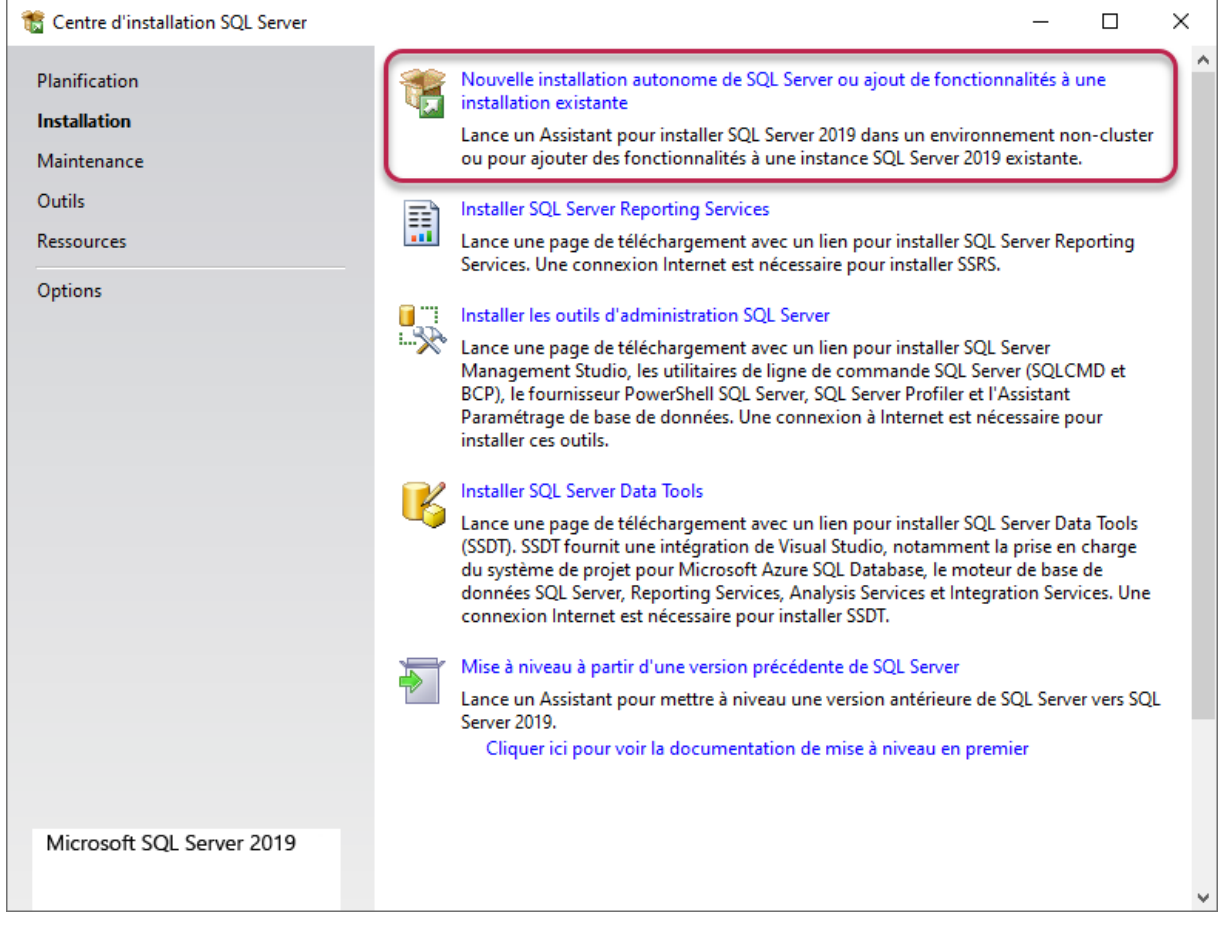

Image 2: Démarrer l'installation

Renseignez votre Clé de produit ou bien démarrer votre Evaluation :

| 1 SQL Server 2019 CTP2.3 Setup                                                                                                    |                                                                                                    | ×                                                |                                          | ×  |
|----------------------------------------------------------------------------------------------------|----------------------------------------------------------------------------------------------------|--------------------------------------------------|------------------------------------------|----|
| Clé de produit (Produc                                                                                                    | t Key)                                                                                                    |                                                  |                                          |    |
| Spécifiez l'édition souhaitée de                                                                                                    | SQL Server 2017 pour la mise à niveau.                                                                                                    |                                                  |                                          |    |
| Clé de produit (Product Key)<br>Termes du contrat de licence<br>Règles globales<br>Règles de mise à niveau d'édition<br>Sélectionner une instance<br>Règles de fonctionnalité<br>Prêt pour la mise à niveau de l'<br>Terminé | Sélectionnez l'édition de SQL Server 2017 vers laquelle vous voulez effectuer la mise<br>la clé de 25 caractères figurant sur le certificat d'authenticité Microsoft ou sur l'embal<br>Recherchez la mise à niveau de l'édition de SQL Server dans la documentation en lign<br>besoin d'aide ou pour déterminer les chemins de mise à niveau pris en charge pour c<br>O Spécifiez une édition gratuite :<br>Evaluation<br>Entrez la clé de produit (Product Key) :<br> | à niveau<br>lage du p<br>e si vous<br>ette insta | en entrar<br>produit.<br>; avez<br>ince. | ht |
|                                                                                                    | < Précédent Suivant                                                                                                    | >                                                | Annule                                   | r  |

Image 3: Clé de licence

Accepter les Termes du contrat de licence et la Déclaration de confidentialité :

| 髋 Programme d'installation de SQI     | Server 2019                                                                                                    | _                      |            | ×            |  |  |
|---------------------------------------|----------------------------------------------------------------------------------------------------|------------------------|------------|--------------|--|--|
| Termes du contrat de                  | licence                                                                                                    |                        |            |              |  |  |
| Pour installer SOL Server 2019        | vous devez accepter les termes du contrat de licence logiciel Microsoft.                                                                                                    |                        |            |              |  |  |
|                                       |                                                                                                    |                        |            |              |  |  |
| Règles globales                       | TERMES DU CONTRAT DE LICENCE LOGICIEL MICROSOFT                                                                                                    |                        |            | ^            |  |  |
| Installer les fichiers d'installation | TERMES DO CONTRAT DE LICENCE LOGICIEL MICROSOFT                                                                                                    |                        |            |              |  |  |
| Règles d'installation                 | MICROSOFT SQL SERVER 2019 EXPRESS                                                                                                    |                        |            |              |  |  |
| Termes du contrat de licence          | Les présentes conditions de lisence constituent un contrat entre vous et Misro                                                                                                    | coff Co                | rnoratio   |              |  |  |
| Sélection de fonctionnalités          | (ou l'un de ses affiliés). Ils s'appliquent au logiciel désigné ci-dessus et aux ser                                                                                               | rvices o               | u mises a  | à            |  |  |
| Règles de fonctionnalité              | jour de logiciels fournis par Microsoft (à moins que d'autres termes n'accomp                                                                                                    | agnent                 | ces        |              |  |  |
| Configuration de l'instance           | éléments, auquel cas ces derniers s'appliquent prospectivement et ne modifie                                                                                                    | nt pas v<br>préalai    | /os droit  | s            |  |  |
| Configuration du serveur              | VOUS VOUS CONFORMEZ AUX PRÉSENTES CONDITIONS DE LICENCE, VOU                                                                                                    | JS AVE                 | Z LES      |              |  |  |
| Configuration du moteur de ba         | DROITS CI-DESSOUS. EN UTILISANT LE LOGICIEL, VOUS ACCEPTEZ CES TE                                                                                                    | RMES. S                | si vous    |              |  |  |
| Règles de configuration des fo        | NE LES ACCEPTEZ PAS, N'UTILISEZ PAS LE LOGICIEL.                                                                                                    |                        |            |              |  |  |
| Progression de l'installation         | AVIS IMPORTANT : MISES À JOUR AUTOMATIQUES DES VERSIONS ANTÉ                                                                                                    | RIEURES                | S DE SQI   | L            |  |  |
| lermine                               | SEPVED Si co logicial act installé sur des convours ou dispositifs avécutant de                                                                                                    | c áditio               | ne prico   | - <u>*</u> - |  |  |
|                                       |                                                                                                    | Copie                  | r Impri    | )<br>imer    |  |  |
|                                       | Déclamia de contrat de licence et la Déclamia de confidencialité                                                                                                    |                        |            |              |  |  |
|                                       | J accepte les termes du contrat de licence et la <u>Declaration de confidentialite</u>                                                                                             |                        |            |              |  |  |
|                                       | SQL Server transmet à Microsoft des informations sur votre expérience d'installation,                                                                                              | ainsi que              | e des      |              |  |  |
|                                       | données d'utilisation et de performance, afin de contribuer à l'amélioration du produi<br>savoir plus sur le traitement des données et les options de contrôle de politique, et de | t. Si vou<br>ésactiver | s voulez ( | en<br>te     |  |  |
|                                       | de ces informations après l'installation, consultez la <u>documentation</u> .                                                                                                    | .socuver               | ia conce   |              |  |  |
|                                       |                                                                                                    |                        |            |              |  |  |
|                                       | < Précédent Suivant                                                                                                    | >                      | Annule     | r            |  |  |
|                                       |                                                                                                    |                        |            |              |  |  |

Image 4: Acceptation des termes du contrat de licence

Cocher la case des mises à jour Microsoft Update, puis cliquez sur Suivant.

| 髋 Programme d'installation de SQL                                                                                                    | 🐮 Programme d'installation de SQL Server 2019 — 🗆 🗙                                                                                                    |                                |                      |    |  |  |
|----------------------------------------------------------------------------------------------------|----------------------------------------------------------------------------------------------------|--------------------------------|----------------------|----|--|--|
| Mise à jour Microsoft<br>Recherchez les mises à jour importantes avec Microsoft Update.                                                                                                    |                                                                                                    |                                |                      |    |  |  |
| Clé de produit (Product Key)<br>Termes du contrat de licence<br>Règles globales<br><b>Microsoft Update</b><br>Règles de mise à niveau d'édition<br>Sélectionner une instance<br>Règles de fonctionnalité<br>Prêt pour la mise à niveau de l'<br>Terminé | <ul> <li>Microsoft Update offre des mises à jour de sécurité et d'autres mises à jour importa et d'autres logiciels Microsoft, notamment SQL Server 2019 CTP2.2. Les mises à jour l'aide de Mises à jour automatiques ou vous pouvez visiter le site web Microsoft Up</li> <li></li></ul> | ntes pour<br>sont fou<br>date. | r Windov<br>Irnies à | vs |  |  |
|                                                                                                    | < Précédent Suivant                                                                                                    | >                              | Annule               | er |  |  |

Image 5: Microsoft Update

Le système vérifie si des mises à jour existent et prépare l'installation :

| 髋 Programme d'installation de SQL  | Server 2019                                    |                                             | _    |       | $\times$ |  |
|------------------------------------|------------------------------------------------|---------------------------------------------|------|-------|----------|--|
| Installer les fichiers d'i         | Installer les fichiers d'installation          |                                             |      |       |          |  |
| Si une mise à jour pour le proc    | ramme d'installation de SOL Server est trouvé  | e et doit être incluse. la mise à jour sera |      |       |          |  |
| installée.                         | lamile a installation de seje server est douve | e et doit ette meldse, la mise a jour sera  |      |       |          |  |
| Règles globales                    |                                                |                                             |      |       |          |  |
| Mises à jour du produit            |                                                |                                             |      |       |          |  |
| Installer les fichiers d'installat | Tâche                                          | État                                        |      |       |          |  |
| Règles d'installation              | Installer les fichiers d'installation          | Ignoré                                      |      |       |          |  |
| Termes du contrat de licence       |                                                |                                             |      |       |          |  |
| Selection de fonctionnalites       |                                                |                                             |      |       |          |  |
| Règles de configuration des fo     |                                                |                                             |      |       |          |  |
| Progression de l'installation      |                                                |                                             |      |       |          |  |
| Terminé                            |                                                |                                             |      |       |          |  |
|                                    |                                                |                                             |      |       |          |  |
|                                    |                                                |                                             |      |       |          |  |
|                                    |                                                |                                             |      |       |          |  |
|                                    |                                                |                                             |      |       |          |  |
|                                    |                                                |                                             |      |       |          |  |
|                                    |                                                |                                             |      |       |          |  |
|                                    |                                                |                                             |      |       |          |  |
|                                    |                                                |                                             |      |       |          |  |
|                                    |                                                |                                             |      |       |          |  |
|                                    |                                                | < Précédent Suiva                           | nt > | Annul | er       |  |
|                                    |                                                |                                             |      |       |          |  |

Image 6: Installation des fichiers nécessaires

Une fois l'étape précédente achevée, cliquez sur Suivant :

| 1 Programme d'installation de SQL Server 2019 —                                                                                                    |                                       |                                                                                                    |                      |            |  |  |  |  |
|----------------------------------------------------------------------------------------------------|---------------------------------------|----------------------------------------------------------------------------------------------------|----------------------|------------|--|--|--|--|
| Règles d'installation<br>Les règles d'installation identifient les erreurs éventuelles qui peuvent se produire lors de l'exécution du programme<br>d'installation. Vous devez corriger les erreurs pour que le programme d'installation puisse se poursuivre. |                                       |                                                                                                    |                      |            |  |  |  |  |
| Règles globales<br>Installer les fichiers d'installation<br><b>Règles d'installation</b><br>Termes du contrat de licence<br>Sélection de fonctionnalités                                                                                                    | Opération f<br>Masquer<br>Afficher le | terminée. Réussite(s) : 3. 0 échec(s). 1 avertissement(s) 1. 0 ignoré(s<br>les détails <<<br>rapport détaillé | s).                  | Réexécuter |  |  |  |  |
| Configuration de l'instance                                                                                                    | Résultat                              | Règle                                                                                                    | État                 |            |  |  |  |  |
| Configuration du serveur                                                                                                    |                                       | Validation de la cohérence des clés de Registre SQL Server                                                    | <u>Succès</u>        |            |  |  |  |  |
| Configuration du moteur de ba                                                                                                    |                                       | Ordinateur contrôleur de domaine                                                                              | <u>Succès</u>        |            |  |  |  |  |
| Règles de configuration des fo                                                                                                    |                                       | Pare-feu Windows                                                                                              | <u>Avertissement</u> |            |  |  |  |  |
| Progression de l'installation                                                                                                    |                                       | SQL 2019 (au minimum CTP) pour prendre en charge la mise à                                                    | <u>Succès</u>        |            |  |  |  |  |
| Terminė                                                                                                    |                                       |                                                                                                    |                      |            |  |  |  |  |
|                                                                                                    |                                       | < Précédent                                                                                                   | Suivant >            | Annuler    |  |  |  |  |

Image 7: Installation prête

Depuis Sélection de fonctionnalités, choisissez Services Moteur de base de données comme Fonctionnalités de l'instance à installer. Désactivez, si nécessaire, les autres options, puis cliquez sur Suivant pour confirmer la sélection :

| 髋 Programme d'installation de SQI                                                           | L Server 2019                                                       |                                                                                                    |                              | 8_         |          | ×  |  |
|---------------------------------------------------------------------------------------------|---------------------------------------------------------------------|----------------------------------------------------------------------------------------------------|------------------------------|------------|----------|----|--|
| Sélection de fonctionn<br>Sélectionnez les fonctionnalité                                   | a <b>lités</b><br>s de Express à installer.                         |                                                                                                    |                              |            |          |    |  |
| Règles globales<br>Installer les fichiers d'installation<br>Règles d'installation           | • Vous recherchez Reporting Services ?                              | éléchargez-le depu                                                                                    | uis le web<br>Description du | composant  | :        |    |  |
| Termes du contrat de licence<br>Sélection de fonctionnalités                                | Fonctionnalités de l'instance                                       | La configuration et l'opération de<br>chaque fonctionnalité d'une<br>instruce SQL Senge contributé de |                              |            | ^<br>~   |    |  |
| Configuration de l'instance                                                                 | Fonctionnalités partagées<br>Kit de développement logiciel (SDK) de | Configuration requise pour les<br>tiv                                                                 |                              |            |          |    |  |
| Configuration du serveur<br>Configuration du moteur de ba<br>Règles de configuration des fo | Fonctionnalités redistribuables                                     | Déjà installé(s) :                                                                                    |                              |            |          |    |  |
| Progression de l'installation                                                               |                                                                     |                                                                                                    | Espace disque                | nécessaire |          |    |  |
| Terminé                                                                                     | <                                                                   | > Lecteur C : 1003 Mo requis, 640083<br>Mo disponibles<br>V                                           |                              |            | $\hat{}$ |    |  |
| N                                                                                           | Sélectionner tout Désélectionner tout                               |                                                                                                    |                              |            |          |    |  |
|                                                                                             | Répertoire racine de l'instance :                                   | C:\Program File                                                                                       | iles\Microsoft SQL Server\   |            |          |    |  |
|                                                                                             | Répertoire des fonctionnalités partagées :                          | C:\Program Files\Microsoft SQL Server\                                                                |                              |            |          |    |  |
|                                                                                             | Répertoire des fonctionnalités partagées (x86) :                    | Files (x86)\Microsoft SQL Server\                                                                     |                              |            |          |    |  |
|                                                                                             |                                                                     | < Préc                                                                                                | édent Suiv                   | vant >     | Annul    | er |  |

Image 8: Sélection des fonctionnalités

Dans la boite de dialogue suivante, indiquez le nom de l'instance SQL Server. Dans le manuel, nous utilisons le nom par défaut **MSSQLSERVER** :

| 髋 Programme d'installation de SQL                                                                                                    | . Server 2019                                                                     |               |                 |                 | - 🗆     | ×   |  |
|----------------------------------------------------------------------------------------------------|-----------------------------------------------------------------------------------|---------------|-----------------|-----------------|---------|-----|--|
| Configuration de l'instance<br>Spécifiez le nom et l'ID d'instance de l'instance de SQL Server. L'ID d'instance devient partie intégrante du chemin |                                                                                   |               |                 |                 |         |     |  |
| d'installation.<br>Règles globales                                                                                                    | Instance par défaut                                                               |               |                 |                 |         |     |  |
| Règles d'installation<br>Termes du contrat de licence                                                                                               | O Instance nommée :                                                               | MSSQLSERVER   |                 |                 |         |     |  |
| Sélection de fonctionnalités<br>Règles de fonctionnalité<br>Configuration de l'instance                                                             | ID d'instance :                                                                   | MSSQLSERVER   |                 |                 |         |     |  |
| Configuration du serveur<br>Configuration du moteur de ba                                                                                           | Répertoire SQL Server : C:\Program Files\Microsoft SQL Server\MSSQL15.MSSQLSERVER |               |                 |                 |         |     |  |
| Règles de configuration des fo<br>Progression de l'installation                                                                                     | Nom de<br>l'instance                                                              | ID d'instance | Fonctionnalités | Edition         | Version |     |  |
| iermine                                                                                                    |                                                                                   |               |                 |                 |         |     |  |
|                                                                                                    |                                                                                   |               |                 |                 |         |     |  |
|                                                                                                    |                                                                                   |               |                 |                 |         |     |  |
|                                                                                                    |                                                                                   |               | < Préce         | édent Suivant > | Annu    | ler |  |

Image 9: Configuration de l'instance

Indiquez ensuite sur quels comptes les services doivent être démarrés.

Appliquez les réglages comme indiqué ci-dessous, puis cliquez sur Suivant :

| 髋 Programme d'installation de SQL                                                                                                    | Server 2019                                                                                                    |                             |                   | _       |        | ×        |  |  |
|----------------------------------------------------------------------------------------------------|----------------------------------------------------------------------------------------------------|-----------------------------|-------------------|---------|--------|----------|--|--|
| Configuration du serve<br>Spécifiez les comptes de service                                                                                                    | <b>ur</b><br>et la configuration du classement.                                                                                                    |                             |                   |         |        |          |  |  |
| Règles globales<br>Mises à jour du produit<br>Installer les fichiers d'installation                                                                                    | Comptes de service Classement<br>Microsoft conseille d'utiliser un co                                                                                                    | mpte distinct pour chaque s | ervice SQL Server |         |        |          |  |  |
| Règles d'installation                                                                                                    | Service                                                                                                    | Nom du compte               | Mot de passe      | lype de | démarr | age      |  |  |
| lermes du contrat de licence                                                                                                    | SOL Server Braumer                                                                                                    | NT AUTHORITOLOCAL           |                   | Automa  | tique  |          |  |  |
| Selection de fonctionnalites                                                                                                    | SQL Server Browser                                                                                                    | INT AUTHORITY/LUCAL         |                   | Automa  | tique  | <u> </u> |  |  |
| Configuration de l'instance<br>Configuration du serveur<br>Configuration du moteur de ba<br>Règles de configuration des fo<br>Progression de l'installation<br>Terminé | onnalités       SQL Server Browser       NT AUTHORITY\LOCAL       Auton         nalité       Accorder le privilège « Effectuer une tâche de maintenance de volume » au service         serveur       Moteur de base de données SQL Server         ce privilège permet l'initialisation instantanée des fichiers en évitant la mise à zéro de données. Cela peut entraîner la divulgation d'informations en autorisant l'accès au consupprimé.         stallation       Cliquez ici pour des détails |                             |                   |         |        |          |  |  |
|                                                                                                    |                                                                                                    | < Préc                      | cédent Suiv       | ant >   | Anni   | uler     |  |  |

Image 10: Configuration des services, démarrage « Automatique »

Une fois à la page suivante, le mode d'authentification doit être spécifié. Pour cela, utilisez le **Mode Mixte**, qui nécessite un mot de passe lié au compte Administrateur Système (**sa**).

<u>Attention</u>: Veuillez ne pas choisir un mot de passe contenant des caractères spéciaux tels qu'un pointvirgule. Cela peut aboutir à des problèmes lors de l'exportation et de l'importation de la base de données HELIOS.

Dans la rubrique **Spécifier les administrateurs SQL Server**, vérifiez que l'utilisateur courant est également Administrateur (au besoin, **Ajoutez l'utilisateur actuel**). Vérifier également que les administrateurs Windows soient listés, si nécessaire, **Ajouter** les. Cliquez sur **Suivant** :

| 髋 Programme d'installation de SQL                                                                                                    | Server 2019 —                                                                                                    |          | ×  |  |  |  |  |  |
|----------------------------------------------------------------------------------------------------|----------------------------------------------------------------------------------------------------|----------|----|--|--|--|--|--|
| Configuration du moteur de base de données<br>Pour le moteur de base de données, spécifiez le mode de sécurité de l'authentification, les administrateurs, les répertoires de<br>données. TempDB, le degré maximal de parallélisme, les limites de mémoire et les paramètres. ElleStraam                                                                                                    |                                                                                                    |          |    |  |  |  |  |  |
| Règles globales<br>Mises à jour du produit<br>Installer les fichiers d'installation<br>Règles d'installation<br>Type d'installation<br>Termes du contrat de licence<br>Sélection de fonctionnalités<br>Règles de fonctionnalité<br>Configuration de l'instance<br>Configuration du serveur<br><b>Configuration du moteur de b</b><br>Règles de configuration des fo<br>Progression de l'installation<br>Terminé | Configuration du serveur       Répertoires de données       tempdb       Mémoire       Instances utilisateur         Spécifiez le mode d'authentification et les administrateurs du moteur de base de données.         Mode d'authentification         Mode d'authentification Windows <ul> <li>Mode d'authentification SQL Server et authentification Windows)</li> <li>Spécifiez le mot de passe pour le compte d'administrateur système (sa) SQL Server.</li> </ul> Entrer le mot de passe :       ••••••••••         Confirmer le mot de passe :       •••••••••         Spécifier les administrateurs SQL Server       Les administrateurs bénéficient d'un ac au moteur de base         Mode l'authentification XQL Server       Les administrateurs bénéficient d'un ac au moteur de base         Ajouter l'utilisateur actuel       Ajouter       Supprimer | FILESTRE | AM |  |  |  |  |  |
|                                                                                                    | < Précédent Suivant >                                                                                                    | Annul    | er |  |  |  |  |  |

Image 11: Mode d'authentification

Un résumé de la configuration s'ensuit. Cliquez maintenant sur le bouton **Installer** pour que SQL Server 2019 puisse être installé.

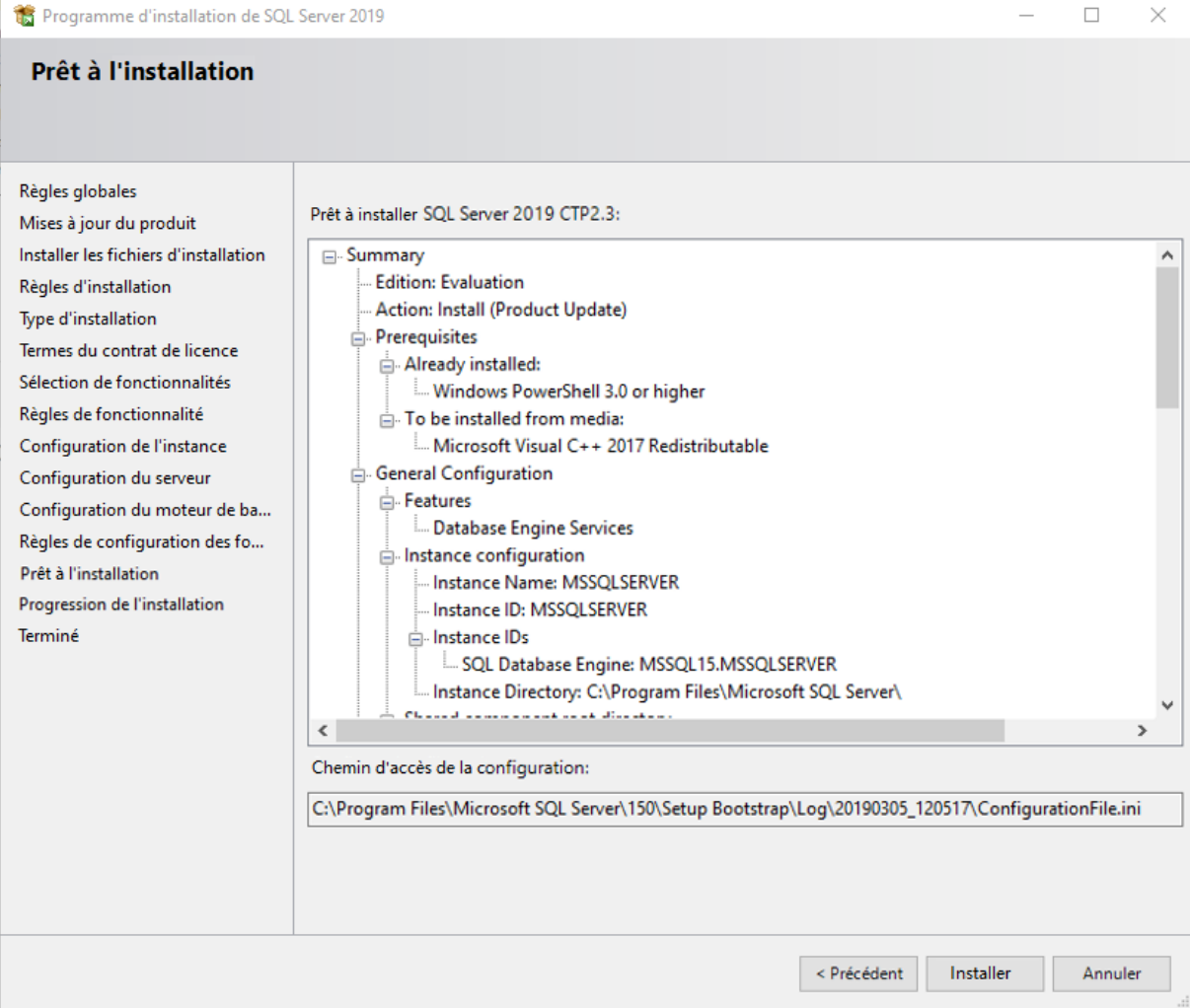

Image 12: Configuration de l'installation

Une fois l'installation finalisée, des information complémentaires liées à l'installation sont affichées. Un fichier journal résumé est créé à l'emplacement indiqué en bas de la fenêtre.

Cliquez sur **Fermer** pour terminer l'installation.

| 🏗 Programme d'installation de SQL                                                                                                    | Server 2019                                                                                                    |                                                                                                    | _         |       | $\times$ |
|----------------------------------------------------------------------------------------------------|----------------------------------------------------------------------------------------------------|----------------------------------------------------------------------------------------------------|-----------|-------|----------|
| Terminée<br>L'installation de SQL Server 201                                                                                                    | 9 est terminée avec les mises à jour du produit.                                                                                                    |                                                                                                    |           |       |          |
| Règles globales<br>Mises à jour du produit<br>Installer les fichiers d'installation<br>Règles d'installation<br>Termes du contrat de licence<br>Sélection de fonctionnalité<br>Configuration de l'instance<br>Configuration du serveur<br>Configuration du serveur<br>Configuration du moteur de ba<br>Règles de configuration des fo<br>Progression de l'installation<br><b>Terminée</b> | Informations sur l'opération du programme d'installa<br>Composant<br>Kit de développement logiciel (SDK) de l'option<br>Connectivité client de SQL<br>Fichiers de support du programme d'installation<br>Services Moteur de base de données<br>SQL Browser<br>SQL Writer<br>Détails :<br>Installation terminée. | tion ou les étapes suivantes pos<br>État<br>Opération réussie<br>Opération réussie<br>Opération réussie<br>Opération réussie<br>Opération réussie | isibles : |       | ~        |
|                                                                                                    | ,<br>Le fichier journal résumé a été enregistré à l'emplacer<br><u>C:\Program Files\Microsoft SQL Server\150\Setup Bo</u><br>. <u>bt</u>                                                                                                    | ment suivant :<br>. <u>otstrap\Log\20210126_090734</u>                                                                                            | \Summar   | y     | <u>.</u> |
|                                                                                                    |                                                                                                    |                                                                                                    |           | Ferme | r        |

Image 13: Installation terminée

Pour configurer SQL Server 2019, l'outil Microsoft SQL Server Management Studio (MSSMS) est requis.

Cet outil peut être télécharger directement depuis la page Microsoft :

https://msdn.microsoft.com/en-en/library/mt238290.aspx

## 2.2 Installation de Microsoft SQL Server Management Studio

Une fois le téléchargement complété, lancez l'installation :

|            | RELEASE 18.7.1<br>Microsoft SQL Server Management<br>with Azure Data Studio | Studio     |
|------------|-----------------------------------------------------------------------------|------------|
| Welco      | me. Click "Install" to begin.                                               |            |
| Location:  |                                                                             |            |
| C:\Program | Files (x86)\Microsoft SQL Server Management Studio 18                       | Change     |
|            | g the "Install" button, I acknowledge that I accept the <u>Privacy Sta</u>  | tement and |

Image 14: Installation de Microsoft SQL Server Management Studio

Cliquez sur **Install** pour procéder à l'installation automatique de l'outil. En fonction de l'état de votre machine, le système peut demander à redémarrer, en ce cas cliquez sur **Restart**. Veillez à sauvegarder vos travaux en cours avant de procéder au redémarrage.

Si le redémarrage n'est pas nécessaire, cliquez simplement sur Close :

| -                                                             | -                                                          |
|---------------------------------------------------------------|------------------------------------------------------------|
| RELEASE 18.7.1                                                | RELEASE 18.7.1                                             |
| Microsoft SQL Server Management Studio                        | Microsoft SQL Server Management Studio                     |
|                                                               | Setup Completed                                            |
| Restart required in order to complete setup.                  |                                                            |
| All specified components have been installed successfully.    | All specified components have been installed successfully. |
| The computer needs to be restarted before setup can continue. |                                                            |
|                                                               |                                                            |
|                                                               |                                                            |
|                                                               |                                                            |
|                                                               |                                                            |
| Restart Close                                                 | Close                                                      |
| ou                                                            |                                                            |

Image 15: Finalisation de l'installation de Microsoft SQL Server Management Studio

# 3 Configuration de SQL Server 2019

## 3.1 Mise en place des conditions d'importation de la base de données

Démarrez **Microsoft SQL Server Management Studio 18 (MSSMS)** pour une configuration avancée. Vous pouvez utiliser la recherche Windows pour cela :

| T              | out App                       | lications                               | Documents        | Web | Plus | • |
|----------------|-------------------------------|-----------------------------------------|------------------|-----|------|---|
| Mei            | ileur résulta                 | at                                      |                  |     |      |   |
|                | Micros<br>Manag<br>Applica    | oft <b>SQL</b> Se<br>Jement Stu<br>tion | erver<br>udio 18 |     |      |   |
| App            | lications                     |                                         |                  |     |      |   |
|                | Gestionn<br>Server 20         | aire de co<br>19                        | nfiguration SC   | ۶L  | >    |   |
| ₽ <sup>7</sup> | SQL Serv                      | er Profiler                             | 18               |     | >    |   |
| 18             | SQL Serv<br>(64-bit)          | er 2019 In                              | stallation Cent  | ter | >    |   |
| Rec            | hercher dar                   | ns l'entrepri                           | se et sur le Web |     |      |   |
| Q              | <b>sql</b> - Affich<br>et Web | ner les résul                           | tats professionn | els | >    |   |

Image 16: SQL Server Management Studio 18

Dans la fenêtre de connexion, indiquez le Nom du serveur (Server Name) et sélectionnez SQL Server Authentification comme méthode d'Authentification. Connectez-vous en tant que sa (Login) et tapez le mot de passe associé (Password), tel que précédemment défini (voir *Installation du Server de Base de Données*). Pensez à cocher Se souvenir du mot de passe (Remember Password) :

| ⊡ <sup>₽</sup> Connect to Server |                           | ×         |
|----------------------------------|---------------------------|-----------|
|                                  | SQL Server                |           |
| Server type:                     | Database Engine           | $\sim$    |
| Server name:                     | DESKTOP-                  | ~         |
| Authentication:                  | SQL Server Authentication | ~         |
| Login:                           | sa                        | ~         |
| Password:                        | ******                    |           |
|                                  | Remember password         |           |
|                                  | Connect Cancel Help Op    | otions >> |

Image 17: Connexion MSSMS

Dans la partie gauche de la nouvelle fenêtre, développez le répertoire **Security**, clic droit sur **Logins** et sélectionnez **New Login...** dans le menu contextuel :

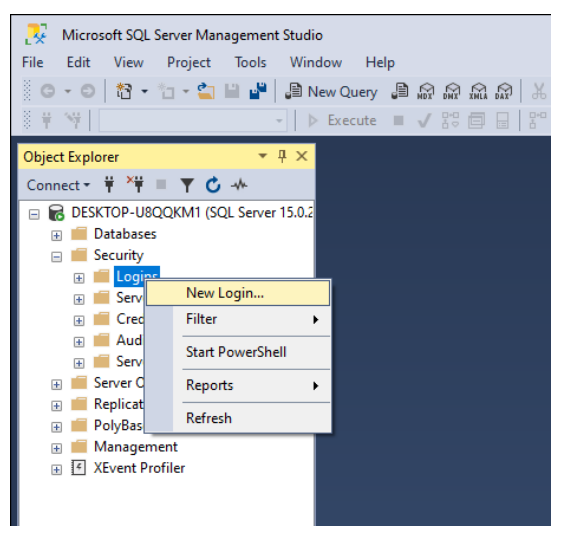

Image 18: Nouvel utilisateur

La fenêtre suivante s'affiche. Depuis la section **General**, entrez **hicad** comme nouveau **Login name (1)**, activez l'option **SQL Server authentification (2)** et indiquez un mot de passe pour cette connexion. Désactivez l'option **Enforce password policy (3)** :

| Login - New                |                                              |                     | _      |       | Х  |
|----------------------------|----------------------------------------------|---------------------|--------|-------|----|
| Select a page              | 🖵 Script 🔻 😮 Help                            |                     |        |       |    |
| Server Pales               |                                              |                     |        |       |    |
| User Mapping               | Login name:                                  | hicad               |        |       | 1  |
| Securables Status          | <ul> <li>Windows authentication</li> </ul>   |                     |        | -     |    |
| Jialus                     | SQL Server authentication                    | 2                   |        |       |    |
|                            | Password:                                    | •••••               |        |       |    |
|                            | Confirm password:                            | •••••               |        |       |    |
|                            | Specify old password                         |                     |        |       |    |
|                            | Old password:                                |                     |        |       |    |
|                            | Enforce password policy                      | 3                   |        |       |    |
|                            | Enforce password expira                      | tion                |        |       |    |
|                            | User must change passw                       | vord at next login  |        |       |    |
|                            | <ul> <li>Mapped to certificate</li> </ul>    |                     |        |       |    |
|                            | <ul> <li>Mapped to asymmetric key</li> </ul> |                     | $\sim$ |       |    |
| Connection                 | Map to Credential                            |                     | ~      | Add   |    |
| Server:<br>DESKTOP-        | Mapped Credentials                           | Credential Pro      | ovider |       |    |
| Connection:<br>sa          |                                              |                     |        |       |    |
| View connection properties |                                              |                     |        |       |    |
|                            |                                              |                     |        |       |    |
|                            |                                              |                     |        |       |    |
| Progress                   |                                              |                     |        | Remov | ve |
| Ready                      | Default database:                            | master              | ~      |       |    |
| ~4.6*                      | Default language:                            | <default></default> | ~      |       |    |
|                            |                                              |                     | OK     | Can   | el |
|                            |                                              |                     | UK     | Cano  |    |

Image 19: Création de l'utilisateur hicad

Basculez sur **User Mapping**, activez **model** en tant que base de données, comme indiqué ci-dessous, puis entrez **hicad** dans la colonne **Default Schema**. Validez par **OK**.

| Login Properties - hicad                                                                                    |                                                              |                                                                                                    |               | _                       |       | Х  |
|----------------------------------------------------------------------------------------------------|--------------------------------------------------------------|----------------------------------------------------------------------------------------------------|---------------|-------------------------|-------|----|
| Select a page                                                                                               | Script                                                       | 🔻 😮 Help                                                                                           |               |                         |       |    |
| <ul> <li>General</li> <li>Server Roles</li> <li>User Mapping</li> <li>Securables</li> <li>Status</li> </ul> | Users ma                                                     | pped to this login:<br>Database<br>master<br><b>model</b><br>msdb<br>tempdb                        | User<br>hicad | Default Schema<br>hicad |       |    |
| Connection                                                                                                  |                                                              |                                                                                                    |               |                         |       |    |
| Server:<br>DESKTOP-U8QQKM1                                                                                  | Database                                                     | account enabled for:                                                                               | model         |                         |       |    |
| Connection:<br>sa<br><b>y₩</b> <u>View connection properties</u>                                            | db_a<br>db_b<br>db_d<br>db_d<br>db_d<br>db_d<br>db_d<br>db_d | ccessadmin<br>ackupoperator<br>atareader<br>atawriter<br>dladmin<br>enydatareader<br>enydatawriter |               |                         |       |    |
| Progress<br>Ready                                                                                           | ☐ db_o<br>☐ db_se<br>☑ public                                | wner<br>ecurityadmin<br>:                                                                          |               |                         |       |    |
|                                                                                                    |                                                              |                                                                                                    |               | ОК                      | Cance | el |

Image 20: Mappage Utilisateur

# 4 Import de la Base de Données HELiOS

## 4.1 Installation de HELiOS Database Creator

Pour installer HELiOS Database Creator, cliquez sur le bouton correspondant depuis l'installeur :

|   | This component may only be installed on the License Server!        | HELiOS Internet Server        |
|---|--------------------------------------------------------------------|-------------------------------|
|   | SafeNet License Server                                             | HELiOS Application Server     |
|   | HELiOS Database Creator                                            | HELiOS Spooler                |
| 1 | Admin Tools Client                                                 | Eplan Article Synchronization |
|   | In order to read the installation instructions, the Adobe® Reader® | D is required.                |
|   | © 1985 - 2018 ISD Group. All rights reser                          | rved.                         |

Image 21: Accès à HELiOS Database Creator depuis installeur

La fenêtre de l'installeur de HELiOS Database Creator s'affiche. Cliquez sur Suivant :

Image 22: Assistant d'installation HELiOS Database Creator

Spécifiez un chemin d'installation, puis cliquez sur Suivant.

| 🕷 Installation de HELiOS Database Creator     |           |             | _   |        | $\times$ |
|-----------------------------------------------|-----------|-------------|-----|--------|----------|
| Dossier de destination                        |           |             | 1·S | • 🛛 🔍  | 5        |
| Veuillez choisir le répertoire d'installation |           |             |     |        |          |
| Installer HELiOS Database Creator sur :       |           |             |     |        |          |
| C./Deceram Files/ICD Seffuses and Sustants    |           | an Craster  |     |        |          |
| Modifier                                      |           | ase Creator |     |        |          |
|                                               |           |             |     |        |          |
|                                               |           |             |     |        |          |
|                                               |           |             |     |        |          |
|                                               |           |             |     |        |          |
|                                               | Précédent | Suivant     |     | Annule | r        |

Image 23: Chemin d'installation HELiOS Database Creator

Cliquez sur **Installer** pour installer le programme.

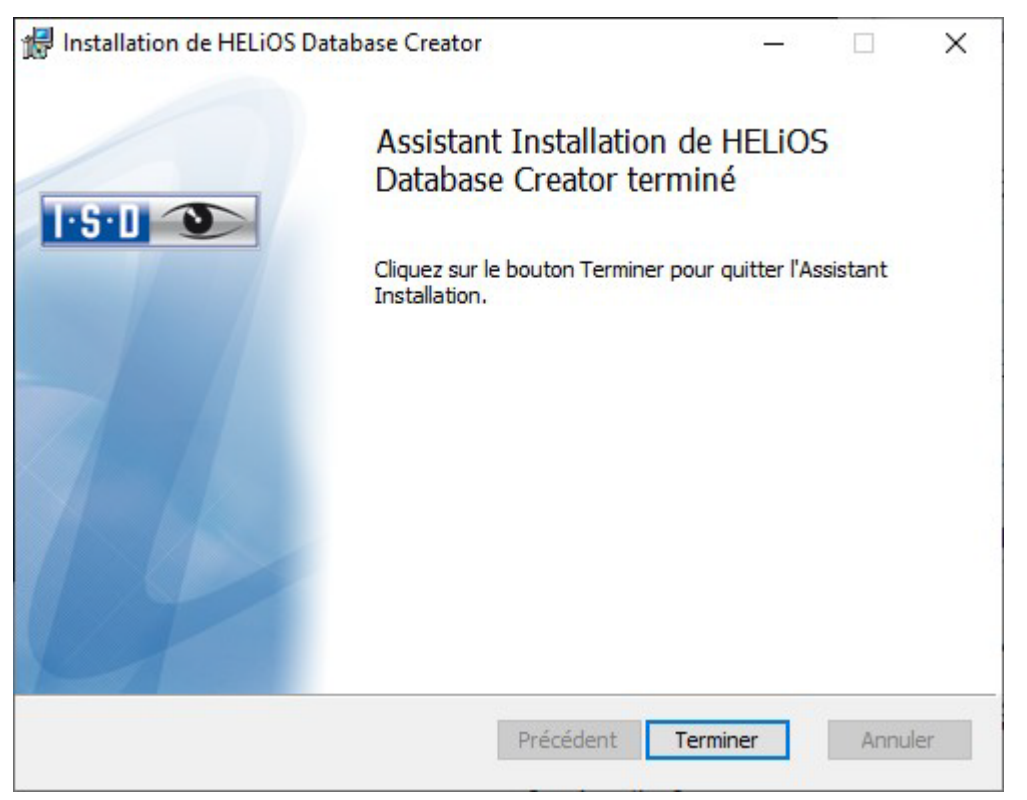

Cliquez sur **Terminer** pour valider l'installation :

Image 24: Installation de HELiOS Database Creator terminée

## 4.2 Import de la Base de Données avec HELiOS Database Creator

Vous pouvez utiliser la recherche Windows pour trouver HELiOS Database Creator :

|         | То   | ut             | Applications                            | Documents         | Web | Plus |
|---------|------|----------------|-----------------------------------------|-------------------|-----|------|
|         | Meil | leur r         | ésultat                                 |                   |     |      |
|         | *    | H<br>Ap        | ELiOS Databas                           | e Creator         |     |      |
|         | Rech | herche         | er dans l'entrepr                       | ise et sur le Web | )   |      |
|         | Q    | helic<br>profe | os da - Afficher I<br>essionnels et Wel | es résultats<br>b |     | >    |
|         | Q    | helic          | os da <b>chau</b>                       |                   |     | >    |
|         | Q    | helic          | os da <b>mp</b>                         |                   |     | >    |
|         | Q    | helic          | os da <b>yspring</b>                    |                   |     | >    |
|         | Q    | helio          | os da <b>gger</b>                       |                   |     | >    |
| - AL    | Q    | helio          | os da <b>chventila</b>                  | tor               |     | >    |
| 1       | Q    | helic          | os da <b>tabase</b>                     |                   |     | >    |
| A.      | Q    | helic          | os da <b>chau chir</b>                  | urgie             |     | >    |
| No. No. | Q    | helic          | os da <b>mp rehak</b>                   | linik             |     | >    |
|         |      |                |                                         |                   |     |      |
|         | Q    | helio          | os database Cr                          | eator             |     |      |

Image 25: Démarrer HELiOS Database Creator

Après avoir saisi les données de l'utilisateur (Utilisateur = sa), le Mot de passe (Password) et le serveur à connecter (ici, (local)). Cliquez sur Se connecter, la connexion est établie :

|               | 🍝 Outil d'import./export. de base de données 🧼 ? 🗕 🗆 🤉 | × |
|---------------|--------------------------------------------------------|---|
| Authentific   | ation du SQL Server                                    |   |
| Utilisateur:  | Sa                                                     |   |
| Mot de passe: | •••••                                                  |   |
| Serveur:      | (local) 🗸 🗸 Local                                      |   |
|               | SE CONNECTER                                           |   |
|               |                                                        |   |

Image 26: Outil d'import/Export base de données HELiOS

Pour les versions de HELiOS à partir de HELiOS 2024 (Major Release V. 2900), la base de données se trouve dans le répertoire \Datenbases\, ou dans le sous-répertoire \Datenbases\de\ (ou \Datenbases\en\ pour la version anglaise, \Datenbases\fr\ pour la version française).

Dans les anciennes versions de HELiOS, le dossier s'appelait alors \Datenbanken\.

Le fichier journal de la procédure est enregistré sous %Appdata%\Roaming\ISD Software and Systeme\HELiOS\bauteil\_akt\\_Helios\_Export.log et la configuration sous %Appdata%\Roaming \ISD Software and Systeme\Helios.DBImportExport\DBImportExportConfig.xml.

Dans ce guide d'installation, nous supposons que le nom de la base de données est **HELiOS**. Saisissez le chemin et le nom de la base de données à importer, puis cliquez sur **Importer** pour procéder à l'importation.

**Exporter** vers des répertoires contenant déjà des fichiers n'est pas autorisé. Un message d'erreur vous informera de cette impossibilité.

| <u>s</u> o                    | util d'import./export. de base de données | ? – 🗆 >  |
|-------------------------------|-------------------------------------------|----------|
| Import / Export               |                                           |          |
| Base de données:              | HELIOS                                    | •        |
| Chemin d'import/export:       | D:\Helios\Databases\fr                    |          |
|                               |                                           | EXPORTER |
| – Paramètres d'exportat       | ion                                       | <u> </u> |
|                               |                                           |          |
|                               |                                           |          |
|                               |                                           |          |
|                               |                                           |          |
|                               |                                           |          |
|                               |                                           |          |
|                               |                                           |          |
|                               | DÉCONNECTER                               |          |
| Utilisateur: sa Serveur: (loc | al)                                       |          |

Image 27: Démarrage de l'importation

| Durant l'import, un « | journal d'import : | » est affiché : |
|-----------------------|--------------------|-----------------|
|-----------------------|--------------------|-----------------|

| 🙇 Ο                                                                   | outil d'im                     | port./export. <mark>de base</mark> de données                            | ? – 🗆 ×                     |
|-----------------------------------------------------------------------|--------------------------------|--------------------------------------------------------------------------|-----------------------------|
| Import / Export                                                       |                                |                                                                          |                             |
| Base de données:                                                      | HELiOS                         |                                                                          |                             |
| Chemin d'import/export:                                               | D:\Helios\D                    | atabases\fr                                                              |                             |
|                                                                       |                                |                                                                          | EXPORTER                    |
| – Paramètres d'exportat                                               | tion ——                        | Information                                                              |                             |
| BCP: "[HELiOS].[hicad].[2                                             | ZIELTERMIN                     | Opération terminée avec succès.                                          | .dat" -S (local)\SQLEXPRESS |
| Starting copy                                                         |                                | ОК                                                                       |                             |
| 0 rows copied.<br>Network packet size (byte<br>Clock Time (ms.) Total | es): 4096<br>: 1               |                                                                          | ,                           |
| Fin de l'importation en b<br>Fin de l'importation en b                | loc du tablea<br>loc de la bas | u ZIELTERMIN_STATUS<br>e de données HELiOS à partir du dossier E:\Databa | ases\en                     |
|                                                                       |                                | DÉCONNECTER                                                              | •                           |
| Utilisateur: sa, Serveur: (loc                                        | al)                            |                                                                          |                             |

Image 28: Succès de l'importation avec le journal

# 5 Définition des permissions pour l'utilisateur hicad

Revenez sur **Microsoft SQL Server Management Studio (MSSMS)** pour définir les permissions d'accès à la base de données HELiOS des utilisateurs.

Développez le répertoire **Databases**, clic droit sur la BD **HELiOS** puis sélectionnez **Properties** dans le menu contextuel :

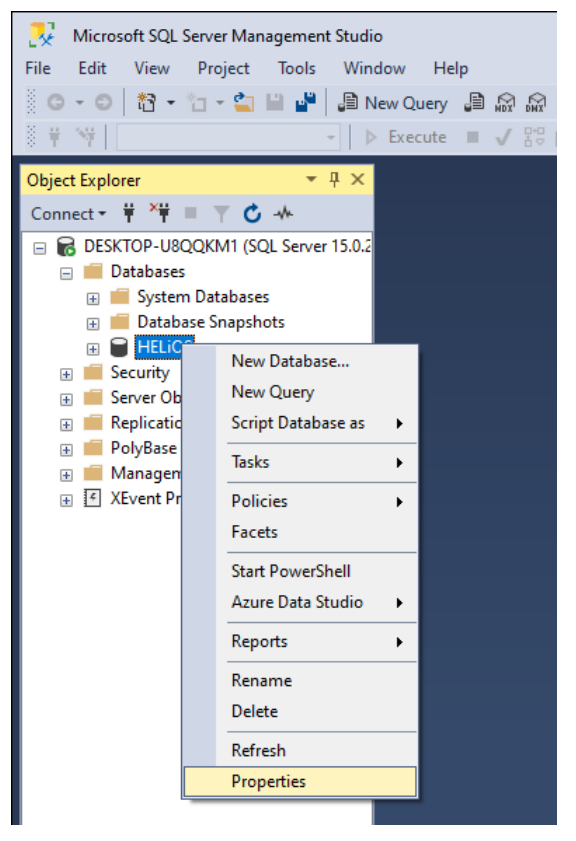

Image 29: Propriété de la base de données HELiOS

Basculez sur **Permissions** :

| Database Properties - HELiO | S            |                                         | _                           |   |      | ×   |
|-----------------------------|--------------|-----------------------------------------|-----------------------------|---|------|-----|
| Select a page               | л s          | vint 💌 😰 Heln                           |                             |   |      |     |
| 🔑 General                   |              | incip                                   |                             |   |      |     |
| 👂 Files                     |              |                                         |                             |   |      |     |
| Filegroups                  |              | 2↓ □                                    |                             |   |      |     |
| Change Tracking             | ~            | Backup                                  |                             |   |      |     |
| Change Tracking             |              | Last Database Backup                    | None                        |   |      |     |
| Permissions                 |              | Last Database Log Backup                | None                        |   |      |     |
| Ouer Store                  | $\mathbf{v}$ | Database                                |                             |   |      |     |
| Query Store                 |              | Name                                    | HELIOS                      |   |      |     |
|                             |              | Status                                  | Normal, Autoclosed          |   |      |     |
|                             |              | Owner                                   | sa                          |   |      |     |
|                             |              | Date Created                            | 26/01/2021 09:40:13         |   |      |     |
|                             |              | Size                                    | 464,00 MB                   |   |      |     |
|                             |              | Space Available                         | 20,18 MB                    |   |      |     |
|                             |              | Number of Users                         | 5                           |   |      |     |
|                             |              | Memory Allocated To Memory Optimized Ob | ie 0,00 MB                  |   |      |     |
|                             |              | Memory Used By Memory Optimized Objects | 0,00 MB                     |   |      |     |
|                             | $\sim$       | Maintenance                             |                             |   |      |     |
|                             |              | Collation                               | SQL_Latin1_General_CP1_CS_A | S |      |     |
|                             |              |                                         |                             |   |      |     |
| Connection                  |              |                                         |                             |   |      |     |
| Server:<br>DESKTOP-         |              |                                         |                             |   |      |     |
| Connection:                 |              |                                         |                             |   |      |     |
| sa                          |              |                                         |                             |   |      |     |
|                             |              |                                         |                             |   |      |     |
| View connection properties  |              |                                         |                             |   |      |     |
|                             |              |                                         |                             |   |      |     |
|                             |              |                                         |                             |   |      |     |
|                             |              |                                         |                             |   |      |     |
| Progress                    |              |                                         |                             |   |      |     |
| Ready                       | Na<br>The    | <b>ne</b><br>name of the database.      |                             |   |      |     |
|                             |              |                                         |                             |   |      |     |
|                             |              |                                         | ОК                          |   | Cano | cel |

Image 30: Propriété de la base de données, Permissions

Les permissions pour l'utilisateur hicad DOIVENT être réglées comme indiqué ci-après :

| Select a page                                                                                                    | 🖵 Script 🔻 😮 Help                                                                                                    |                |       |            |          |                                                                                                    |
|----------------------------------------------------------------------------------------------------|----------------------------------------------------------------------------------------------------|----------------|-------|------------|----------|----------------------------------------------------------------------------------------------------|
| Files                                                                                                    |                                                                                                    |                |       |            |          |                                                                                                    |
| Filegroups                                                                                                    | Server name:                                                                                                    | SKTOP-         |       |            |          |                                                                                                    |
| Options                                                                                                    |                                                                                                    |                |       |            |          |                                                                                                    |
| Change Tracking                                                                                                    | View server permissions                                                                                                    |                |       |            |          |                                                                                                    |
| 🔎 Permissions                                                                                                    | Database name: HE                                                                                                    | LiOS           |       |            |          |                                                                                                    |
| Extended Properties                                                                                                    | Lieare or milee:                                                                                                    |                |       |            | Se       | arch                                                                                                    |
| V Query Store                                                                                                    |                                                                                                    |                |       | -          |          |                                                                                                    |
|                                                                                                    | Name                                                                                                    |                |       | lype       |          | *                                                                                                    |
|                                                                                                    | i hicad                                                                                                    |                |       | User       |          | ĩ,                                                                                                    |
|                                                                                                    | public                                                                                                    |                |       | Datab      | ase role |                                                                                                    |
|                                                                                                    |                                                                                                    |                |       |            |          |                                                                                                    |
|                                                                                                    |                                                                                                    |                |       |            |          |                                                                                                    |
|                                                                                                    |                                                                                                    |                |       |            |          |                                                                                                    |
|                                                                                                    |                                                                                                    |                |       |            |          |                                                                                                    |
|                                                                                                    | Pemissions for hicad:                                                                                                    |                |       |            |          |                                                                                                    |
|                                                                                                    | Pemissions for hicad:<br>Explicit Effective                                                                                                    |                |       |            |          |                                                                                                    |
|                                                                                                    | Pemissions for hicad:<br>Explicit Effective<br>Pemission                                                                                                    | Grantor        | Grant | With Grant | Deny     | ^                                                                                                    |
|                                                                                                    | Pemissions for hicad:<br>Explicit Effective<br>Pemission<br>Backup database                                                                                                    | Grantor        | Grant | With Grant | Deny     | ^                                                                                                    |
| Connection                                                                                                    | Pemissions for hicad:<br>Explicit Effective<br>Pemission<br>Backup database<br>Backup log                                                                                                    | Grantor        | Grant | With Grant | Deny     | ^<br>]]                                                                                                    |
| <b>Connection</b><br>Server:                                                                                             | Pemissions for hicad:<br>Explicit Effective<br>Pemission<br>Backup database<br>Backup log<br>Checkpoint                                                                                                    | Grantor        | Grant | With Grant | Deny     | ^<br>                                                                                                    |
| <b>Connection</b><br>Server:<br>DESKTOP-                                                                                 | Pemissions for hicad:<br>Explicit Effective<br>Pemission<br>Backup database<br>Backup log<br>Checkpoint<br>Connect                                                                                                    | Grantor        | Grant | With Grant | Deny     |                                                                                                    |
| Connection<br>Server:<br>DESKTOP-<br>Connection:                                                                         | Permissions for hicad:<br>Explicit Effective<br>Permission<br>Backup database<br>Backup log<br>Checkpoint<br>Connect<br>Connect replication                                                                                                    | Grantor        | Grant | With Grant | Deny     | ]<br>]<br>]                                                                                                    |
| Connection<br>Server:<br>DESKTOP-<br>Connection:<br>sa                                                                   | Pemissions for hicad:<br>Explicit Effective<br>Pemission<br>Backup database<br>Backup log<br>Checkpoint<br>Connect<br>Connect replication<br>Connect                                                                                                    | Grantor        | Grant | With Grant | Deny     | 1<br>1<br>1<br>1<br>1                                                                                                    |
| Connection<br>Server:<br>DESKTOP-<br>Connection:<br>sa<br>View connection properties                                     | Permissions for hicad:<br>Explicit Effective<br>Permission<br>Backup database<br>Backup log<br>Checkpoint<br>Connect<br>Connect replication<br>Connect<br>Connect                                                                                                    | Grantor<br>dbo | Grant | With Grant | Deny     |                                                                                                    |
| Connection<br>Server:<br>DESKTOP-<br>Connection:<br>sa<br>VI View connection properties                                  | Pemissions for hicad:<br>Explicit Effective<br>Pemission<br>Backup database<br>Backup log<br>Checkpoint<br>Connect<br>Connect replication<br>Connect<br>Control<br>Create aggregate                                                                                                    | Grantor<br>dbo | Grant | With Grant | Deny     |                                                                                                    |
| Connection<br>Server:<br>DESKTOP-<br>Connection:<br>sa<br>VI View connection properties                                  | Pemissions for hicad:<br>Explicit Effective<br>Pemission<br>Backup database<br>Backup log<br>Checkpoint<br>Connect<br>Connect replication<br>Connect<br>Control<br>Create aggregate<br>Create assembly                                                                                                    | Grantor<br>dbo | Grant | With Grant | Deny     |                                                                                                    |
| Connection<br>Server:<br>DESKTOP-<br>Connection:<br>sa<br>V <sup>III</sup> View connection properties                    | Permissions for hicad:<br>Explicit Effective<br>Permission<br>Backup database<br>Backup log<br>Checkpoint<br>Connect<br>Connect replication<br>Connect<br>Control<br>Create aggregate<br>Create assembly<br>Create asymmetric key                                                                              | Grantor<br>dbo | Grant | With Grant | Deny     | 1 1 1 1 1 1 1 1 1 1 1 1 1 1 1 1 1 1 1                                                                                                    |
| Connection<br>Server:<br>DESKTOP-<br>Connection:<br>sa<br>₩ <sup>III</sup> View connection properties<br>Progress        | Permissions for hicad:<br>Explicit Effective<br>Permission<br>Backup database<br>Backup log<br>Checkpoint<br>Connect<br>Connect replication<br>Connect<br>Control<br>Create aggregate<br>Create assembly<br>Create cartificate                                                                                 | Grantor<br>dbo | Grant | With Grant | Deny     | 1                                                                                                    |
| Connection<br>Server:<br>DESKTOP-<br>Connection:<br>sa<br>v <sup>H</sup> View connection properties<br>Progress<br>Ready | Permissions for hicad:<br>Explicit Effective<br>Permission<br>Backup database<br>Backup log<br>Checkpoint<br>Connect<br>Connect replication<br>Connect<br>Control<br>Create aggregate<br>Create assembly<br>Create certificate<br>Create certificate<br>Create contract                                        | Grantor<br>dbo | Grant | With Grant | Deny     | 1         ^           1         1           1         1           1         1           1         1           1         1           1         1           1         1           1         1           1         1           1         1           1         1           1         1           1         1           1         1           1         1 |
| Connection<br>Server:<br>DESKTOP-<br>Connection:<br>sa<br>Y Mew connection properties<br>Progress<br>Ready               | Permissions for hicad:<br>Explicit Effective<br>Permission<br>Backup database<br>Backup log<br>Checkpoint<br>Connect<br>Connect replication<br>Connect<br>Control<br>Create aggregate<br>Create assembly<br>Create assembly<br>Create certificate<br>Create contract<br>Create database DDL event potification | Grantor<br>dbo | Grant | With Grant | Deny     | 1<br>1<br>1<br>1<br>1<br>1<br>1<br>1<br>1<br>1<br>1<br>1<br>1<br>1                                                                                                    |

Image 31: Permissions pour l'utilisateur hicad

Dans la liste des Permissions, accordez les autorisations suivantes à l'utilisateur hicad :

- » Alter
- » Connect
- » Create Table
- » Delete
- » Insert
- » Select
- » Update

# 6 Configuration de la connexion OBDC

Pour configurer la connexion des postes clients, il faut ouvrir **ODBC Data Sources**. Vous pouvez utiliser la **recherche Windows** pour cela :

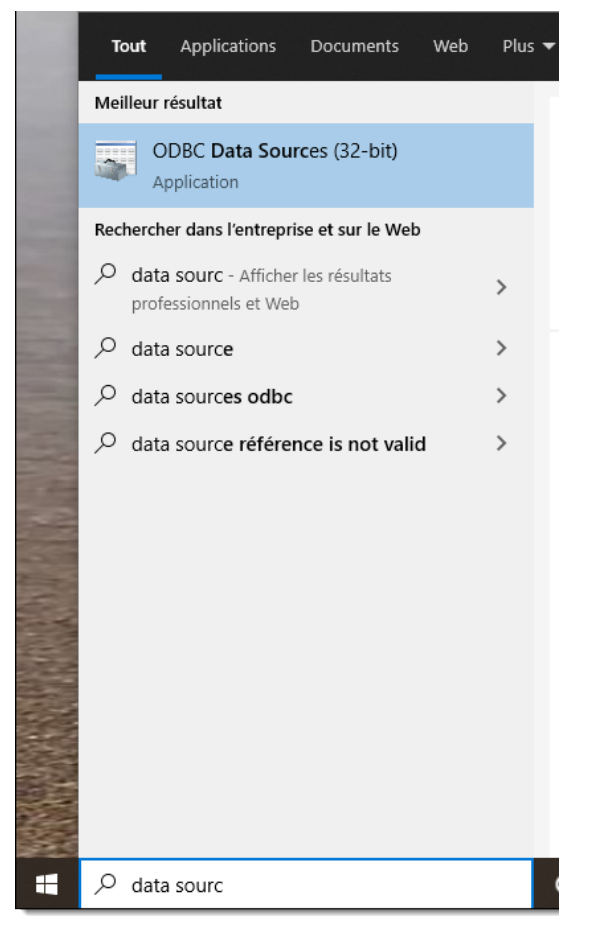

Image 32: Ouvrir OBDC Data Sources

La base de données ODBC peut être aussi bien configuré en tant que **Sources de données système** (System DSN) (géré par l'administrateur), accessible à tous les utilisateurs de l'ordinateur, ou comme **Sources de données utilisateur** (User DSN) qui ne sera accessible que pour l'utilisateur « créateur ». La procédure est identique pour les 2 options.

Dans l'Administrateur de source de données ODBC, cliquez sur le bouton Ajouter :

| Administrateur de source de                                                | données ODBC (64                                                              | bits)                                                  |                                           |                                        |                 |
|----------------------------------------------------------------------------|-------------------------------------------------------------------------------|--------------------------------------------------------|-------------------------------------------|----------------------------------------|-----------------|
| Sources de données fichier                                                 | Pilotes ODBC                                                                  | Tracage                                                | Connection P                              | oolina /                               | Apropos         |
| Sources de données                                                         | utilisateur                                                                   |                                                        | Sources de donn                           | ées système                            |                 |
| ources de données système :                                                |                                                                               |                                                        |                                           |                                        |                 |
| Nom Plate-forme Pilote                                                     |                                                                               |                                                        |                                           | Ajouter                                |                 |
|                                                                            |                                                                               |                                                        |                                           | Supprimer                              |                 |
|                                                                            |                                                                               |                                                        |                                           | Configurer.                            |                 |
|                                                                            |                                                                               |                                                        |                                           |                                        |                 |
|                                                                            |                                                                               |                                                        |                                           |                                        |                 |
|                                                                            |                                                                               |                                                        |                                           |                                        |                 |
|                                                                            |                                                                               |                                                        |                                           |                                        |                 |
| Une source de donnée<br>connecter au foumisse<br>utilisateurs de cet ordir | es ODBC utilisateur sto<br>eur de données indique<br>nateur, y compris par le | ocke des informa<br>é. Une source de<br>s services NT. | tions sur la démarch<br>e données système | ne à suivre pour<br>est visible par te | r se<br>ous les |
|                                                                            |                                                                               |                                                        |                                           |                                        |                 |
|                                                                            |                                                                               |                                                        |                                           |                                        |                 |

Image 33: Ajout de Sources de données système

Dans la boite de dialogue Créer une nouvelle source de données, sélectionnez SQL Server Native Client 11.0, puis Terminer :

| Créer une nouvelle source o | le données                                                       |                 | ×        |
|-----------------------------|------------------------------------------------------------------|-----------------|----------|
|                             | Sélectionnez un pilote pour lequel vous souhaitez<br>de données. | définir une sou | rce      |
|                             | Nom                                                              | Version         | ^        |
| 011 0                       | Microsoft Excel Driver (*xls, *xlsx, *xlsm, *xlsb)               | 16.00.13530     |          |
|                             | ODBC Driver 13 for SQL Server                                    | 2015.130.16     |          |
|                             | ODBC Driver 17 for SQL Server                                    | 2017.175.01     |          |
|                             | SQL Server                                                       | 10.00.19041     |          |
|                             | SQL Server Native Client 11.0                                    | 2011.110.74     |          |
|                             | SQL Server Native Client RDA 11.0                                | 2011.110.50     | <b>v</b> |
|                             | <                                                                | >               |          |
|                             |                                                                  |                 |          |
|                             |                                                                  |                 |          |
|                             |                                                                  |                 |          |
|                             |                                                                  |                 |          |
|                             | < Précédent Teminer                                              | Annule          | er       |

Image 34: Sélection du pilote ODBC

Renseignez le nom de la source de données (ici, dans ce guide d'installation, par exemple, **HeliosBauteil**), ainsi que le **nom du serveur** de base de données, ou bien sélectionnez-le depuis la liste déroulante. Ici, nous installons un serveur (**local**). Cliquez sur **Suivant** :

| Create a New Data Sour | ce to SQL Server                                                                                                    | × |
|------------------------|----------------------------------------------------------------------------------------------------|---|
| SQL Server 2012        | This wizard will help you create an ODBC data source that you can use to connect t<br>SQL Server.<br>What name do you want to use to refer to the data source?<br>Name: HeliosBauteil | • |
| â.                     | How do you want to describe the data source?                                                                                                    |   |
|                        | Description:                                                                                                    |   |
|                        | Which SQL Server do you want to connect to?                                                                                                    |   |
|                        | Server: (local)                                                                                                    | ~ |
|                        |                                                                                                    |   |
|                        | Teminer Suivant > Annuler Aide                                                                                                    |   |

Image 35: Choix de la source de données

Activez l'option **With SQL Server authentication using a login ID...**, indiquez hicad comme nom d'utilisateur (Login ID) ainsi que le mot de passe (Password) dans les champs correspondants. Cliquez sur Suivant :

| Create a New Data Sour | ce to SQL Server                                                                  | $\times$ |
|------------------------|-----------------------------------------------------------------------------------|----------|
| Ser.                   | How should SQL Server verify the authenticity of the login ID?                    |          |
| SOL Server 2012        | ◯ With Integrated Windows authentication.                                         |          |
|                        | SPN (Optional):                                                                   |          |
|                        | With SQL Server authentication using a login ID and password entered by the user. | •        |
|                        | Login ID: hicad                                                                   |          |
|                        | Password:                                                                         |          |
|                        |                                                                                   |          |
|                        |                                                                                   |          |
|                        |                                                                                   |          |
|                        |                                                                                   |          |
|                        |                                                                                   |          |
|                        | < Précédent Suivant > Annuler Aide                                                |          |

Image 36: Identification utilisateur

Activez l'option Change the default database to : et sélectionnez la base de données HELIOS. Les autres options doivent correspondre à l'image ci-dessous. Cliquez sur Suivant :

| Create a New Data Sour | rce to SQL Server X                                                                     |
|------------------------|-----------------------------------------------------------------------------------------|
|                        | Change the default database to:                                                         |
| SQL Server 2012        | Mirror server: SPN for mirror server (Optional): Attach database filename:              |
|                        | Use ANSI quoted identifiers. Use ANSI nulls, paddings and warnings. Application intent: |
|                        | Multi-subnet failover.                                                                  |
|                        | < Précédent Suivant > Annuler Aide                                                      |

Image 37: Choix de la base de données

Désactivez toutes les options de la fenêtre et cliquez sur **Terminer** pour finaliser la création de la connexion à la source de données :

| Create a New Data Sour | ce to SQL Server                                                          | $\times$ |
|------------------------|---------------------------------------------------------------------------|----------|
|                        | Change the language of SQL Server system messages to:                     |          |
| SQL Server 2012        | (Default)                                                                 | $\sim$   |
|                        | Use strong encryption for data                                            |          |
|                        | Perform translation for character data                                    |          |
|                        | Use regional settings when outputting currency, numbers, dates and times. |          |
|                        | Save long running queries to the log file:                                |          |
|                        | C:\Users\ISD-JM~1\AppData\Local\Temp\QUERY Browse                         |          |
|                        | Long query time (milliseconds): 30000                                     |          |
| Concession of the      | Log ODBC driver statistics to the log file:                               |          |
|                        | C:\Users\ISD-JM~1\AppData\Local\Temp\STATS.I Browse                       |          |
|                        |                                                                           |          |
|                        | < Précédent Terminer Annuler Aide                                         |          |

Image 38: Réglages pour la connexion ODBC

La fenêtre suivante apparaît et vous offre la possibilité de tester la source de données (Test Data Source) :

| ODBC Microsoft SQL Server Setup                                                                                                    | ×  |
|----------------------------------------------------------------------------------------------------|----|
| A new ODBC data source will be created with the following configuration                                                                                                    | n: |
| Microsoft SQL Server Native Client Version 11.00.7462                                                                                                    | ^  |
| Data Source Name: HeliosBauteil<br>Data Source Description:<br>Server: (local)<br>Use Integrated Security: No<br>Database: HELiOS<br>Language: (Default)<br>Data Encryption: No<br>Trust Server Certificate: No<br>Multiple Active Result Sets(MARS): No<br>Multiple Active Result Sets(MARS): No<br>Mirror Server:<br>Translate Character Data: No<br>Log Long Running Queries: No<br>Log Driver Statistics: No<br>Use Regional Settings: No<br>Use ANSI Quoted Identifiers: Yes<br>Use ANSI Null, Paddings and Warnings: Yes | <  |
| Test Data Source OK Cancel                                                                                                    |    |

Image 39: Test de la source de données

Une fois le test validé, l'outil de création de la connexion peut être fermé en cliquant sur **OK**. Le gestionnaire **ODBC Data Sources** peut également être fermé.

| SQL Server ODBC Data Source Test                                                                          | $\times$ |
|----------------------------------------------------------------------------------------------------|----------|
| Test Results                                                                                              |          |
| Microsoft SQL Server Native Client Version 11.00.7462                                                     | ^        |
| Running connectivity tests                                                                                |          |
| Attempting connection<br>Connection established<br>Verifying option settings<br>Disconnecting from server |          |
| TESTS COMPLETED SUCCESSFULLY!                                                                             |          |
|                                                                                                    |          |
|                                                                                                    |          |
|                                                                                                    |          |
|                                                                                                    |          |
|                                                                                                    |          |
| ОК                                                                                                    |          |

Image 40: Test validé

# 7 Initialisation de la connexion HELiOS

Pour finir, le nom de la source de donnés précédemment défini doit être renseigné dans le HeliosDbManager.

Vous pouvez utiliser la recherche Windows pour cela :

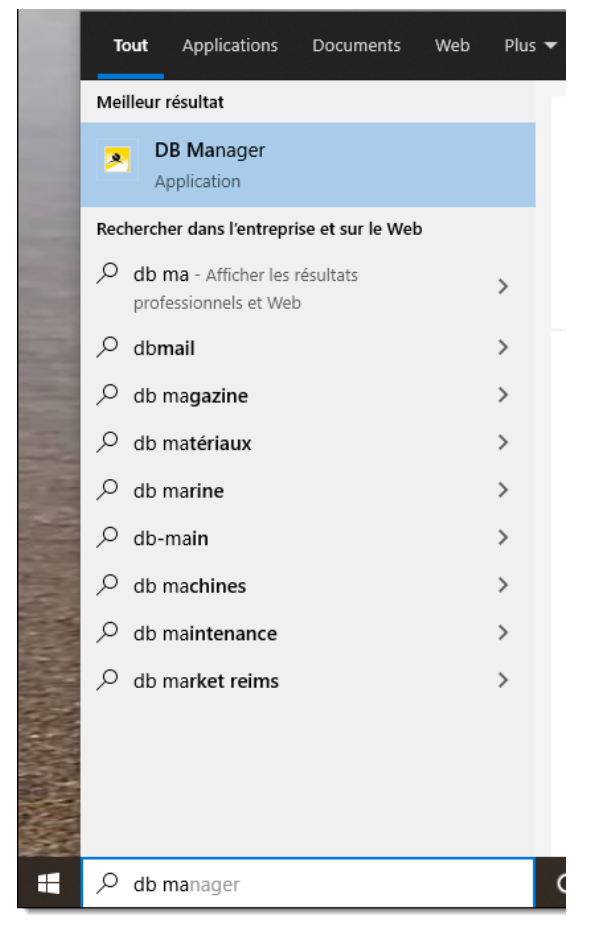

Image 41: DB Manager

Basculez sur l'onglet Connexion :

| 🛃 HeliosDbManager                                                                    |                                                                                       | × |
|--------------------------------------------------------------------------------------|---------------------------------------------------------------------------------------|---|
| Général Export Import C<br>Serveur de base de donnée<br>Lot de caract. ds serveur de | Conversion Actualisation Connexion Outils<br>s : MSSQL<br>BD : O Inconnu O OEM ( ANSI |   |
| Connexion vers : Donne                                                               | ées de fiche - Base de données                                                        |   |
| Ordi - Source données                                                                | HeliosBauteil                                                                         |   |
| Nom usager/Vue données                                                               | hicad                                                                                 |   |
| Mot de passe                                                                         |                                                                                       | J |
| Connexion vers : Base                                                                | de données - Nomenclature                                                             |   |
| Ordi - Source données                                                                | HeliosBauteil                                                                         |   |
| Nom usager/Vue données                                                               | hicad                                                                                 |   |
| Mot de passe                                                                         | *****                                                                                 |   |
| Connexion vers : Base                                                                | de données Plot Manager                                                               |   |
| Ordi - Source données                                                                | HeliosBauteil                                                                         |   |
| Nom usager/Vue données                                                               | hicad                                                                                 |   |
| Mot de passe                                                                         | *****                                                                                 |   |
| Vérifier lot de caractères                                                           | Vérifier la connexion Enregistrer connexion                                           |   |
| ОК                                                                                   | Annuler Appliquer Aide                                                                |   |

Image 42: Réglage de la source de données dans DB Manager

## Note importante à propos du DB Manager :

Veuillez noter que le réglage pour le Lot de caract. ds serveur de BD DOIT être réglé sur ANSI. Ensuite, activez l'option **Connexion vers : Données de fiche – Base de données** et renseignez :

- la source de données ODBC précédemment réglée dans le champ Ordi-source données (ici donc HeliosBauteil)
- le Nom usager/Vue données (ici donc hicad)
- ainsi que le Mot de passe associé.

Les options de réglage pour la connexion à la base de données Plot Manager sont encore présentes pour des raisons « historiques » mais ne nécessite pas d'être défini.

Cliquez sur Enregistrer connexion pour sauvegarder vos réglages, puis fermez le DB Manager en cliquant sur OK.

Félicitations, toutes les étapes nécessaires à l'installation sont maintenant complétées. Vous pouvez commencer à utiliser HELiOS.

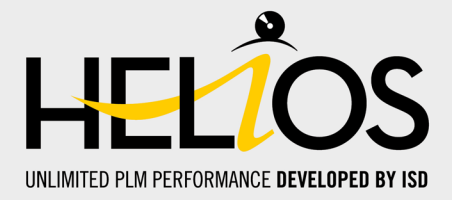

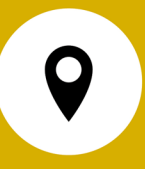

#### Allemagne

Siège Dortmund ISD Software und Systeme GmbH Hauert 4 D-44227 Dortmund Tel. +49 231 9793-0 info@isdgroup.de

Bureau de ventes Hamburg ISD Software und Systeme GmbH Strawinskystraße 2 D-25337 Elmshorn Tel. +49 4121 740980 hamburg@isdgroup.de

Bureau de ventes Nuremberg ISD Software und Systeme GmbH

Nordostpark 7 D-90411 Nuremberg Tel. +49 911 95173-0 nuernberg@isdgroup.de

## International

ISD Austria ISD Software und Systeme GmbH Hafenstraße 47-51 A-4020 Linz Tel. +43 732 21 04 22-0 info@isdgroup.at

ISD Benelux - Zwolle ISD Benelux B.V. Grote Voort 293A NL-8041 BL Zwolle Tel. +31 73 6153-888 info@isdgroup.nl

ISD Suisse - Solothurn ISD Software und Systeme AG Rosenweg 2 CH-4500 Solothurn Tel. +41 32 624 13-40 info@isdgroup.ch

ISD USA - North Carolina ISD Group USA Inc. 20808 N Main Street, Suite 101 USA-Cornelius NC 28031 Tel. +1 770 349 6321 info@isdgroup.us

#### Bureau de ventes Berlin

ISD Software und Systeme GmbH Paradiesstraße 208a D-12526 Berlin Tel. +49 30 634178-0 berlin@isdgroup.de

Bureau de ventes Hanovre

ISD Software und Systeme GmbH Hamburger Allee 24 D-30161 Hanovre Tel. +49 511 616803-40 hannover@isdgroup.de

#### Bureau de ventes Ulm

ISD Software und Systeme GmbH Wilhelmstraße 25 D-89073 Ulm Tel. +49 731 96855-0 ulm@isdgroup.de

#### **ISD Benelux - Hertogenbosch**

ISD Benelux B.V. Het Zuiderkruis 33 NL-5215 MV 's-Hertogenbosch Tel. +31 73 6153-888 info@isdgroup.nl

ISD France ISD Group France SAS 10 -12 Boulevard Vivier Merle F-69393 Lyon Tel. +33 6 73 72 04 67 info@isdgroup.fr

ISD Suisse - Fribourg ISD Software und Systeme AG Rte du Jura 37 A, 4. Étage CH-1700 Fribourg Tel. +41 79 803 51 51 info@isdgroup.ch

ISD USA - Georgia ISD Group USA Inc. 5126 South Royal Atlanta Drive USA-Tucker GA 30084 Tel. +1 770 349 6321 info@isdgroup.us

# www.isdgroup.com